## Sisukord

| Dokumentu pielikumi       | 3 |
|---------------------------|---|
| Pielikumu pievienošana    | 3 |
| Pielikumu priekšskatījums | 3 |
| Pielikumu arhivēšana      | 4 |

# Dokumentu pielikumi

"Directo" gandrīz visiem dokumentu veidiem var pievienot pielikumus.

## Pielikumu pievienošana

Pielikumus var pievienot dokumentam 2 veidos:

- izvēloties no datorā saglabātajiem failiem;
- ar e-pasta starpniecību nosūtot pielikumu uz "Directo". Apraksts par to pieejams šeit.

### Lai pievienotu dokumentam pielikumu no datorā saglabātajiem failiem:

- 1) Jāuzklikšķina uz dokumenta augšējā rīkjoslā esošās pielikumu ikonas  ${}^{I\!\!I}$  .
- 2) Jānospiež poga Pārlūkot.

| Piesaistne | C:\Users\Marija\Pictures\ | Pārlūkot |                    |
|------------|---------------------------|----------|--------------------|
| Nosaukums  |                           |          |                    |
| Apraksts   |                           |          | $\hat{\mathbf{C}}$ |
|            |                           | PIEVIEN  | T                  |

- 3) No datora jāizvēlas nepieciešamais fails.
- 4) Kad fails ir izvēlēts, tad jānospiež poga Pievienot.

### Lai pievienotu dokumentam pielikumu no "Directo" iesūtītajiem failiem:

1) Dokumentā jāuzklikšķina uz pielikumu ikonas 빈 .

2) Tad tiks atvērts logs, kurā zem Nepiesaistītie pielikumi būs redzams saraksts ar pielikumiem, kuri vēl nav piesaistīti dokumentiem. Sarakstā jāatrod pielikums, kurš jāpievieno dokumentam, un pie tā jānoklikšķina poga Saistīt.

| Piesaistnes          |          |                                                                                                    |                   | APJOMS                   | 0.03% |         |
|----------------------|----------|----------------------------------------------------------------------------------------------------|-------------------|--------------------------|-------|---------|
| Piesaistne           | Pašu ret | f. Apraksts                                                                                             | Izmērs (k) Pievie | enotājs Datums           |       |         |
| attachments_preview. | png      | pielikuma piemērs Marija Ovsjanikova<br><marija.ovsjanikova@directo.lv></marija.ovsjanikova@directo.lv> | 7.51k             | 16.07.2018 16:18:02 Noņe | mt    | Saistīt |

## Pielikumu priekšskatījums

Lai pēc dokumenta atvēršanas tajā redzētu tam piesaistīto pielikumu:

1) Jāatver konkrētā veida dokuments.

2) Dokumentā jāuzklikšķina uz dokumenta labajā augšējā stūrī esošās āmura ikonas 🞤 Tad tiks atvērts iestatījumu lodziņš.

3) Lauciņā pie teksta Pielikumu priekšskatījums jānosaka, kur konkrētā veida dokumentos jābūt attēlotam pielikumam - dokumenta labajā pusē vai lejā.

4) Pēc tam lodziņā jānospiež poga Saglabāt.

3/5

×

Jāpiebilst, ka šis iestatījums attieksies uz visiem konkrētā veida dokumentiem.

### Pielikumu arhivēšana

#### Visu dokumentu pielikumus var apskatīt atskaitē Pielikumi.

Šajā atskaitē var filtrēt pielikumus pēc iesūtīšanas perioda, personas, dokumentu veida, kuram ir piesaistīti pielikumi, vai izvelēties attēlot tikai nepiesaistītos pielikumus utml.

### Ja rodas nepieciešamība atbrīvot vietu jaunāku dokumentu pievienošanai, tad vecākos pielikumus no "Directo" var lejupielādēt arhīva veidā, saglabājot tos datorā un novirzot kādā citā pastāvīgas uzglabāšanas vietā.

Dokumenti arhīvā būs sakārtoti pēc dokumentu veidiem (katrs veids savā mapē) un dokumentu nosaukumiem būs pievienots "Directo" dokumenta numurs.

### Arhīva izveidošanu var sadalīt 5 vienkāršos soļos:

- Vispirms atskaitē Pielikumi ir jāatlasa arhivējamie dokumenti (piemēram, pēc perioda) un jānospiež poga Veidot arhīvu;
- 2. Pēc tam jāpagaida, kamēr parādīsies paziņojums, ka arhīvs ir pieejams lejupielādēšanai;
- Kad arhīvs būs sagatavots, tad par to atnāks paziņojums uz lietotāja e-pastu un atskaitē parādīsies saite arhīva lejupielādei;
- Kad arhīvs ir lejupielādēts un izskatīts, informācijas saņemšanu var apstiprināt, nospiežot pogu Apstiprināt;
- 5. Pēc tam, ieliekot ķeksīti pie Arhīvs, parādīsies saraksts ar arhīvā esošajiem dokumentiem un būs pieejama poga Dzēst.

|                                                                  |                                                                         |                                                                    |                                                         | 1                |
|------------------------------------------------------------------|-------------------------------------------------------------------------|--------------------------------------------------------------------|---------------------------------------------------------|------------------|
| Tips                                                             | Faila nosaukums                                                         | Izmērs -                                                           | Kurš                                                    | _                |
| ikums 1.01.2016 : 31.12.2016                                     | Apraksts                                                                | Departaments 🗸                                                     | Arhīvs Veidot arhīvu                                    | ATSKAIT          |
|                                                                  |                                                                         |                                                                    |                                                         |                  |
| rhīvs                                                            |                                                                         |                                                                    |                                                         | 2                |
| ndā AIM 13.07.2018 11:24:27                                      |                                                                         |                                                                    |                                                         |                  |
| Tips                                                             | Faila nosaukums                                                         | Izmērs -                                                           | Kurš                                                    |                  |
| ākums :                                                          | Apraksts                                                                | Departaments 🗸                                                     | Arhīvs ATSI                                             | KAITE            |
|                                                                  |                                                                         |                                                                    |                                                         |                  |
| rhīvs                                                            |                                                                         |                                                                    |                                                         | 3                |
| adarīts AIM 13.07.2018 11:24:27 Leju                             | uielādēt                                                                |                                                                    |                                                         |                  |
| Tips                                                             | ✓ Faila nosaukums                                                       | Izmērs -                                                           | Kurš                                                    |                  |
| ākums :                                                          | Apraksts                                                                | Departaments 🗸                                                     | Arhīvs ATSI                                             | KAITE            |
|                                                                  |                                                                         |                                                                    |                                                         |                  |
|                                                                  |                                                                         |                                                                    |                                                         |                  |
|                                                                  |                                                                         |                                                                    |                                                         |                  |
| rhīvs                                                            |                                                                         |                                                                    |                                                         | 4                |
| \ <b>rhīvs</b><br>:jupielādēts AIM 13.07.2018 11:24:2            | 7 Lejuielādēt Astiprinu, ka arhīvs ir l                                 | ejupielādēts, pārbaudīts un es esmu                                | apmierināts ar saturu Apstiprini                        | <b>4</b>         |
| Arhīvs<br>ejupielādēts AIM 13.07.2018 11:24:2<br>Tips            | 7 Lejuielādēt Astiprinu, ka arhīvs ir l                                 | lejupielādēts, pārbaudīts un es esmu<br>Izmērs -                   | apmierināts ar saturu Apstiprina                        | <b>4</b><br>at   |
| rhīvs<br>ejupielādēts AIM 13.07.2018 11:24:2<br>Tips<br>ākums :  | ?7 Lejuielādēt Astiprinu, ka arhīvs ir l<br>Faila nosaukums<br>Apraksts | lejupielādēts, pārbaudīts un es esmu<br>Izmērs -<br>Departaments - | apmierināts ar saturu Apstiprini<br>Kurš<br>Arhīvs ATSI | 4<br>it<br>KAITE |
| arhīvs<br>ejupielādēts AIM 13.07.2018 11:24:2<br>Tips<br>ākums : | ?7 Lejuielādēt Astiprinu, ka arhīvs ir l<br>Faila nosaukums<br>Apraksts | lejupielādēts, pārbaudīts un es esmu<br>Izmērs -<br>Departaments - | apmierināts ar saturu Apstiprinā<br>Kurš<br>Arhīvs ATSI | 4<br>it<br>KAITE |
| sippielādēts AIM 13.07.2018 11:24:2                              | ?7 Lejuielādēt Astiprinu, ka arhīvs ir l<br>Faila nosaukums<br>Apraksts | lejupielādēts, pārbaudīts un es esmu<br>Izmērs -<br>Departaments - | apmierināts ar saturu Apstiprinā<br>Kurš<br>Arhīvs ATSI | 4<br>at<br>KAITE |
| siupielādēts AIM 13.07.2018 11:24:2                              | 7 Lejuielādēt Astiprinu, ka arhīvs ir l<br>Faila nosaukums<br>Apraksts  | lejupielādēts, pārbaudīts un es esmu<br>Izmērs -<br>Departaments V | apmierināts ar saturu Apstiprini<br>Kurš<br>Arhīvs ATSI | 4<br>at<br>caite |

From: https://wiki.directo.ee/ - Directo Help

Permanent link: https://wiki.directo.ee/lv/yld\_dok?rev=1555073871

Last update: 2019/04/12 15:57

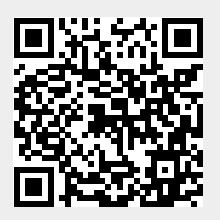